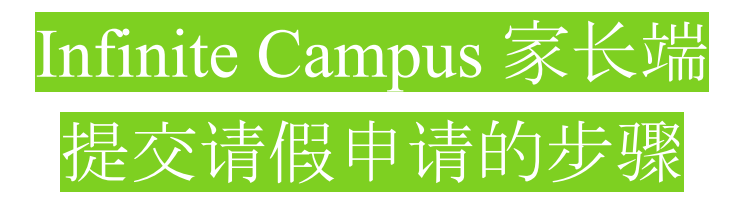

Infinite Campus 家长端请假步骤如下。如果您没有家长端帐户或需要账户提醒,请<u>由此处</u>提交表格。「<u>请</u> <u>假申请表格的中文翻译参考</u>」

- 1. 请<u>点击此处</u>进入Infinite Campus 家长端主页登录系统
- 2. 请点击右上角的「三」打开选项菜单。然后单击"More"——选项的最后一个。则显示右侧列多选项的屏幕。您需要单击"Absence Request / 缺勤请求"

| Ξ                             | Infinite |                     |   |
|-------------------------------|----------|---------------------|---|
|                               | Campos   | More                |   |
| Message Center                |          |                     |   |
| Today                         |          | Address Information | > |
| Calendar                      |          | Assessments         | > |
| Assignments                   |          | Demographics        | > |
| Grades<br>Grade Book Lindates |          | Family Information  | > |
| Attendance                    |          | Important Dates     | > |
| Schedule                      |          | Lockers             | > |
| Food Service                  |          | Transportation      | > |
| Fees                          |          | Online Registration | > |
|                               |          | Absence Requests    | > |
| whole                         |          |                     |   |

您所在学区的学生名单将列出。请选择您需要提出请假要求的学生。在"Excuse"选项下选择学生缺席的原因。

(请继续下一页)

## Select the students you wish to submit an absence request for

Generic High School Student

Generic Middle School Student

## Excuse \*

4. 在同一页面的下部, 您需要选择"Absence Type / 缺勤类型"。请注意, 您的选择直接影响您填写表格的部分内容。在本例中, 选择"Arrive Late / 迟到"选项。如果您的学生长期请假, 请在"First Day / 首日"和"Last Day / 末日"中指定日期。如果仅请假一天, 则日期需要相同。

|                | Luci Duj   |           |
|----------------|------------|-----------|
| 12/16/2021     | 12/16/2021 | <b>**</b> |
| rrival time *  |            |           |
| hour:minute AM |            |           |
| omments *      |            |           |

## <u> 到校时间:</u>

请填写学生到学校的最晚时间。在学校管理系统中,学校将从当天开学到您指定的时间内标记学生 缺勤。我们至始至终鼓励学生可以提前返校,我们的登记系统将就学生到校时间而更改您之前输入的返 校时间。

## <u>早退:</u>

请填写学生需要离开学校的时间。在学校管理系统中,学校将从您指定的时间到一天课程结束标记 学生缺勤。如果您学生离校但在同一天返回,那么学校的登记手续将在学生返校时覆盖您的缺勤请求。

- 最后,每项均有输入选择。在此,您可以输入学生缺席的原因,否则办公室工作人员可能会拒绝您 的请假申请。如果您因新冠疫情而缺勤,请在结尾注明,学校护士将有跟进电话给您。
- 6. 设置完所有详细信息后,请单击的屏幕底部的"Submit"。

(请继续下一页)

您可以点击"View Requests/ 查看请求"查看先前提交的请求和状态。

| Current requests |            |              |            |           |  |
|------------------|------------|--------------|------------|-----------|--|
| Last Name        | First Name | Start Date 1 | End Date   | Status    |  |
| T                | T          | m 🛱 🝸        | m 🛱 🝸      | All 🔻     |  |
| А                | Student A  | 12/07/2021   | 12/07/2021 | Processed |  |
| А                | Student A  | 12/07/2021   | 12/07/2021 | Processed |  |
| А                | Student A  | 12/07/2021   | 12/07/2021 | Processed |  |
| А                | Student A  | 12/20/2021   | 12/21/2021 | Processed |  |
| В                | Student B  | 12/20/2021   | 12/21/2021 | Submitted |  |

如果您选择上列的任何一栏,则显示缺勤的详细信息。如下所例:您可以看到办公室工作人员已经处理并批准您的请求。

| Request Details                                                                         |                |                                |                                |  |  |
|-----------------------------------------------------------------------------------------|----------------|--------------------------------|--------------------------------|--|--|
| Student Name                                                                            | Request Status | <b>Start Date</b>              | <b>End Date</b>                |  |  |
| Student A A                                                                             | Approved       | Tuesday, Dec 7, 2021 - All Day | Tuesday, Dec 7, 2021 - All Day |  |  |
| Excuse                                                                                  | Comments       | Submitted Time                 |                                |  |  |
| Status                                                                                  | TEST           | Dec 7, 2021, 10:19 AM          |                                |  |  |
| This request has been processed. If changes need to be made, please contact the school. |                |                                |                                |  |  |

在下面显示的示例中,您可以看到相异的结果——尚未被办公室人员处理,仅是被家长提交。如果此 提交为错,您可以通过单击屏幕底部的"Delete Request / 删除请求"框将其从系统中删除。

| Request Details     |                |                                |                                 |  |
|---------------------|----------------|--------------------------------|---------------------------------|--|
| Student Name        | Request Status | Start Date                     | <b>End Date</b>                 |  |
| Student B B         | Pending        | Monday, Dec 20, 2021, 10:00 AM | Tuesday, Dec 21, 2021 - All Day |  |
| Excuse              | Comments       | Submitted Time                 |                                 |  |
| APPT: Appointment   | TEST           | Dec 16, 2021, 7:49 PM          |                                 |  |
| Back Delete Request |                |                                |                                 |  |

如果您需要进一步的帮助,请联系您的学校秘书。